# فاشكتساو ACI ةيقرت تاسرامم لضفأ اهحالصإو ءاطخألا

# تايوتحملا

<u>قمدقملاً</u> <u>قيقرت البق</u> <u>قيقرت البق</u> <u>موقرت البق امب مايقلاً بجي يتلا رومألاً</u> <u>لوحملاً قيقرت لبق امب مايقلاً بجي روماً</u> <u>امحالصاو قيقرتلاً تالكشم فاشكتساً</u> <u>امحالصاو وا 2 APIC فرعم :ويرانيسلاً</u> <u>امحالصاو واطخألاً فاشكتساً قيفيك</u>

# ةمدقملا

ةزكترملا ةيساسألا ةينبلا ةيقرت ءاطخأ فاشكتسال ةمزاللا تاوطخلا دنتسملا اذه حضوي ةيقرتلا ةيلمع لبق اهعابتا بجي يتلا تاسرامملا لضفأو اهحالصإو (ACI) تاقيبطتلا ىلع اهلالخو.

يف مكحتلا ةدحو تالوحمو جمانرب ثيدحت (ACI) لوصولا يف مكحتلا ةمئاق ةيقرت نمضتت ةيقرت نوكت ام ةداع .(APIC) (terminal and spine) قيبطتلا ةسايسل ةيساسألا ةينبلا ماظن لكاشم ضعب ىلع APIC ةيقرت لمتشت دق نكلو ،ةياغلل ةطيسب ةيلمع لوحملا لبق اهدادعإب Cisco يصوت يتلا ةقبسملا تاحيحصتلا نم ليلق ددع يلي اميف .ةعومجملا .ةيقرت عدب

# ةيقرتلا لبق

ققحتلا تايلمع ضعب ءارجإ نم دكأت ،(ACI) لوصولا يف مكحتلا ةمئاق ةيقرت ءدب لبق عقوتم ريغ كولس يأ بنجتل ةقبسملا.

### APIC ةيقرت لبق اهب مايقلا بجي يتلا رومألا

### ءاطخألا ةفاك حسم .1

ضراعتت وأ ةحيحص ريغ تاسايس دجوت ثيح ACI ةينب ةلاح يف ءاطخألا نم ديدعلا دجوي ءدب لبق محسمب مقو لغشملا ىلع فرعت .كلذ ىلإ امو ةلصفنم تامجاو ىتح وأ ىلإ يدؤي دق Routed port is in L2 mode وأ Routed been used لثم بويعل ،مبتنا .ةيقرتلا نم تاسايسلا لك بلجي وه ،حاتفملا ةيقرتب تنأ موقي امدنع .عقوتم ريغ عاطقنا ىلع رطيست دق ةعقوتملا ريغ تاسايسلا نإف اذهل ةجيتنو .ةيادبلا نم APIC يرايتلا عاطقنا يف ببستت دق يتل العالي تاسايسلا

### VLAN عمجت لخادت حسم .2

ترشن نإ .ةكرب VLAN ريثك وأ نانثإ نم ءزج VLAN id هسفن لا لخادت ينعي ةكرب VLAN وه ،ةكرب VLAN فلتخم نم ءزج نوكي يأ حاتفم ةقرو ددعتي ىلع نوكي VLAN id هسفن لا فلتخم ىقلتي نوكي VXLAN id فرعم مدختسي ACI نأ امب .حاتفم اذه ىلع VXLAN id فلتخم ىقلتي نوكي ةكبش يف يەتنت دق ةنيعم VLAN ةكبش ىلإ ةەجوملا رورملا ةكرح نإف ،ەيجوتلا ةداعإل VLAN نم ليكشتلا بلجي ةقرولا نأ امب .اەطاقسإ متي دق وأ ةفلتخم VLAN ىل اذه يدؤي دق ،كلذل .يسيئر رود ەل VLAN رشن ەب متي يذلا بيترتلا ،ەتيقرت VLAN تاكبش ضعب يف ةياەنلا طاقنب عطقتم لاصتا دقف وأ عاطقنا

نسحتسملاا نم .ةيقرتلاا ءدب لبق هحيحصتو VLAN فرعم لخادت نم ققحتلا مهملا نم مادختساٍ ديعيو طقف دحاو VLAN عمجت نم اءزج نوكي دحاو VLAN فرعم كانه نوكي نأ مجت عمجت.

### موعدملا ةيقرتلا راسم ديكأت .3

حاجن لـجأ نم .ايلخاد متي يذلاو رخآ ىلإ رادصإ نم تانايبلا ليوحت APIC ةيقرت نمضت امئاد .اهب مامتهالا بجي يتلا تارادصإلا قفاوت لكاشم ضعب كانه ،تانايبلا ليوحت لوصولا يف مكحتلا ةمئاق رادصإ نم ةرشابملا ةيقرتلا معدت Cisco تناك اذإ ام نم دكأت نايحألا ضعب يفو .هيلإ ةيقرتلاب موقت يذلا ديدجلا فدهلا رادصإ ىلإ يلاحلا (ACI) تمق اذإ .فدهل رادصإلى اي لوصولل ةددعتم تالقن ربع رورملا كيلع نيعتيس ةعومجملا ماظن يف لكاشم ثودح يلإ كلذ يدؤي دقف ،موعدم ريغ رادصإ يل قيورتلاب ينوكتلو

.<u>Cisco ACI ةيڨرت ليلد</u> يف ةموعدملا ةيڨرتلا تاراسم درس متي ام امﺉاد

#### يطايتحالا خسنلل APIC نيوكت .4

نكمي .ةيقرتلا ءدب لبق ديعب مداخ ىلإ نيوكتلل يطايتحالا خسنلا ريدصت نم دكأت تدقف اذإ APICs ىلإ نيوكتلا ةداعإل هريدصت مت يذلا يطايتحالا خسنلا فلم مادختسإ .قيقرتلا دعب تانايب فلت كانه ناك وأ نيوكتلا عيمج

حاتفم ظفح نم دكأتف ،يطايتحالا خسنلل ريفشتلا نيكمتب تمق اذإ :**ةظحالم** كلذ يف امب مدختسملا باسح رورم تاملك عيمج داريتسا متي نلف ،الإو .ريفشتلا رورم ةملك. جيحص لكشب admin رورم قملك.

#### APIC CIMC لوصو ديڬأت .5

ىلع لوصحلل لضفألا ةقيرطلا يه Cisco نم (CIMC) ةرادإلا يف ةلماكتملا مكحتلا ةدحو ديەمتلا ةداعا دعب APIC ليغشت ةداعا متت مل اذا APIC ىل دعب نع مكحتلا ةدحو لوصو وأ قاطنلا جراخ ةرادإلا لالخ نم APIC ب لاصتالا نم نكمتت ال دقف ،تايلمعلا قلعت وأ ةدحوب لاصتالاو CIMC ىل لوخدلا ليجست كنكمي ،ةلحرملا هذه يف APIC ل قاطنلا لخاد مكحت

### هديكأتو CIMC رادصإ قفاوت نم ققحتاا .6

فدەلا ACI رادصإ عم قفاوتملا Cisco نم ەب ىصوملا CIMC رادصإ ليغشت نم دكأت امئاد <u>امەب ىصومل</u>ا <u>CIMC و APIC رادصا</u> ىلإ عجرا ACI. ةيقرت ءدب لبق.

### APIC ةيلمع نيمأت مدع ديكأت .7

ليغشت نع لوؤسملا وه APIC يف لمعي يذلا (AE) زامجلا رصنع ىمست ةيلمعلا ماظنل (IPMI) يكذلا ماظنلا ةرادإ ةمجاو يف فورعم أطخ دجوي .APIC يف ةيقرتلا AE، قيلمع نيمأت مت اذإ .APIC يف AE ةيلمع لفقي نأ نكمي يذلاو CentOS ليغشتلا لكيەلا مالعتساب ةيلمعلا ەذە موقت .APIC تباثلا جمانربلا ةيقرت ليغشت متي نل ،ناوث 10 رخآ يف لكيەلاب صاخلا IPMI نع AE ةيلمع رسفتست مل اذإ .ناوث 10 لك IPMI ،ناوث مت AE ةيلمع نأ ينعي دق كلذ نإف

مالع تسا رخآ ةفرعمل AE ةيلمع قلاح نم ققحتلا كنكمي APIC، رماوأ رطس ةهجاو نم IPMI مالعتسا رخآ ةفرعمل APIC تول م grep "ipmi" /var/log/dme/log/svc\_ifc\_ae.bin.log | tail -5 نم ققحتول الم نع AE ةيلمع ترسفتسا امدنع قرم رخآ نم ققحتو 5- Iail العام المالية IPMI قيناث 10 راطإلا نمض مالعتسا رخآ ناك اذإ امم ققحتلل ماظنلا تقو عم تقولا نراق . ماظنلا تقول

كنكميف ،ماظنلاا تقو نم ناوث 10 رخآ يف IPMI نع مالعتسالا يف AE ةيلمع تلشف اذا ةيقرتلا عدب لبق AE ةيلمع دادرتسال APIC ليغشت ةداعا. يأ بنجتل تقولا سفن يف رثكأ وأ APICs يتقاطب ليغشت ةداعإب مقت ال :**قظحالم** .

#### ەديكأتو NTP رفوت نم ققحتلا .8

بنجتل NTP مداخ ىلإ لوصولا ةيناكمإ ديكأتو لاصتالا رابتخإ متي APIC، لك نم نم ديزم ىلع روثعلا نكمي APIC تقو قباطت مدع ببسب ةفورعملا لكاشملا لاقملا اذهب اهحالصإو ءاطخألا فاشكتسأ مسق يف رمألا اذه لوح ليصافتلا.

#### APIC ةحص ةلاح نم ققحتلا .9

تحصلا قجرد .ةيقرتلا ءدب لبق اهدكأو ةعومجملا ماظن يف APIC قحص قلاح نم ققحت APIC CLI يأ نم APIC,26,46 - '' -f 9,10,20,26,46 و acidiag avread | grep id= | cut -d '' -f 9,10,20,26,46 مألا ت قحص قلاح نم ققحتلل .ة يقورتلا أدبت الف ،APIC يأل 255 ةحصلا قجرد نكت مل اذإ .APIC قحص قلاح نم ققحتلل

#### ديدج رادصإ ريثأت مييقت .10

لوصولا يف مكحتلا ةمجاو رادصإب ةصاخلا <mark>رادصال تاظحالم</mark> عجار ،ةيقرتلا ءدب لبق ةينبلا نيوكت ىلع قبطنت ةيكولس تارييغت يأ مەفو كب صاخلا فدەلا (ACI) قيقرتلا دعب ةعقوتم ريغ جئاتن يأ بنجتل كب ةصاخلا

### ربتخملا يف ةيقرتلا ميظنت .11

يصوت Cisco جاتنإلاا ةينب لبق ةيرابتخإ وأ ةيلمعم ةينب يف ةيقرتلا ةبرجتب Cisco يصوت كلذ دعاسي .ديدجلا رادصإلا يف تايكولسلاو ةيقرتلاب كسفن فيرعتل ةيلعفلا .ةيقرتلا دعب ام ىلإ اهليغشت كنكمي ةلمتحم لكاشم يأ مييقت يف اضيأ

### لوحملا ةيقرت لبق اهب مايقلل ءايشأ

#### ةنايصلا تاعومجم يف ةرركملا ةيفرطلا تادحولا جاوزأو (vPC) پرەاظلا ذفنملا ةانق عضو 1. ةڧلتخملا

ةيفرطلا دقعلا ةيقرت نم ققحتلل ةيلآ ىلع (ACI) تاقيبطتلا ةجمرب ةمجاو يوتحت لضفأ نمف ،كلذ عمو .ةيقرتلا كلذ ليجأتو ثدحأ رادصإ وأ نيعم رادصإ نم vPC مداوخ جوزل ديەمت ةداعإ بنجتل ةفلتخم ةنايص تاعومجم يف ةجودزملا vPC تالوحم عضو تاسرامملا .تقولا سفن يف vPC تالوحم نم لك

نم دكأتف ،دودحلا ةقرو لثم ،ةرركم (vPC) رتويبمكلاب ةصاخ ريغ تالوحم دوجو ةلاح يف عاطقنا تالاح يأ بنجتل ةفلتخملا ذفانملا تاعومجم يف اهعضو.

# اهحالصإو ةيقرتلا تالكشم فاشكتسأ

مل اذإ .اهلشف وأ ةيقرتلا فقوت ةلاح يف اهحالصإو APIC1 ءاطخأ فاشكتساب امئاد أدبا APIC3 قيقرت ةيلمع متت .APIC3 و APIC2 يف عيش يأ لعفت ال ،دعب APIC1 قيقرت هتنت APIC2 مالعإو ةيقرتلل APIC1 مامتإ دعب الإ APIC2 ةيقرت متت نل مث نمو ،يفاضإ لكشب تانايب ةدعاق عم لطعت ةلاح يف ةعومجملا ماظن عضي دق اذه كاهتنا ،اذإ .كلذ ىلإ امو اهب .

## 75٪ دنع يمحم ريغ ثدحأ رادصإ وأ APIC 2 فرعم :ويرانيسلا

نأ ىرت ،ويرانيسلا اذه يف APIC1 نكل ،حاجنب هتيقرت تمت APIC1 نأ ىرت ،ويرانيسلا اذه يف كيلع .ثدحألا وأ APIC2 ىلإ APIC1 ةيقرت رادصإ تامولعم رشن متي مل اذإ ةلكشملا هذه ثدحت APICs نيب رادصإلا ةنمازم نع ةلوؤسم ةيلمعلا svc\_ifc\_appliance\_director نأ كردت نأ

### اهحالصإو ءاطخألا فاشكتسأ ةيفيك

تامولعم خسن يغبني ناك ،ضعبلا اهضعبب لاصتالا اهنكمي APICs ةزهجأ نأ امب :**2 ةوطخلا** رادصإلاا تامولعم ديدحت متي .ام ةقيرطب ريظنلاا اهلبقي مل نكلو ،ريظنلاا ىلإ APIC1 رادصإ و CLI نم APIC1 نم رادصإلل ينمزلاا عباطلا ديكأت كنكمي .رادصإلل ينمزلاا عباطلا ةطساوب APIC2 CLI نم 75% دنع رظتني يذلاا APIC2 CLI

APIC1 يف

apicl# acidiag avread | grep id=1 | cut -d ' ' -f20-21 version=2.0(2f) lm(t):1(2018-07-25T18:01:04.907+11:00) علع APIC2

apic2# acidiag avread | grep id=1 | cut -d ' ' -f20-21 version=2.0(1m) lm(t):1(2018-07-25T18:20:04.907+11:00)

ةمجرتاا مذه لوح

تمجرت Cisco تايان تايانق تال نم قعومجم مادختساب دنتسمل اذه Cisco تمجرت ملاعل العامي عيمج يف نيم دختسمل لمعد يوتحم ميدقت لقيرشبل و امك ققيقد نوكت نل قيل قمجرت لضفاً نأ قظعالم يجرُي .قصاخل امهتغلب Cisco ياخت .فرتحم مجرتم اممدقي يتل القيفارت عال قمجرت اعم ل احل اوه يل إ أم اد عوجرل اب يصوُتو تامجرت الاذة ققد نع اهتي لوئسم Systems الما يا إ أم الا عنه يل الان الانتيام الال الانتيال الانت الما